## Office 365

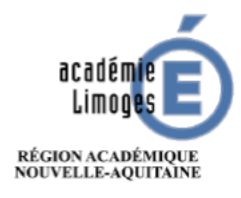

**MICROSOFT OFFICE 365** : les droits vous ont été attribués pour pouvoir utiliser les Outils Microsoft Office en ligne.

L'accès peut se faire par le portail ARENA ou en ligne sur https://portal.office.com (voir ci-dessous). Pour y accéder il faut utiliser votre adresse mail académique et les identifiants/mot de passe associés.

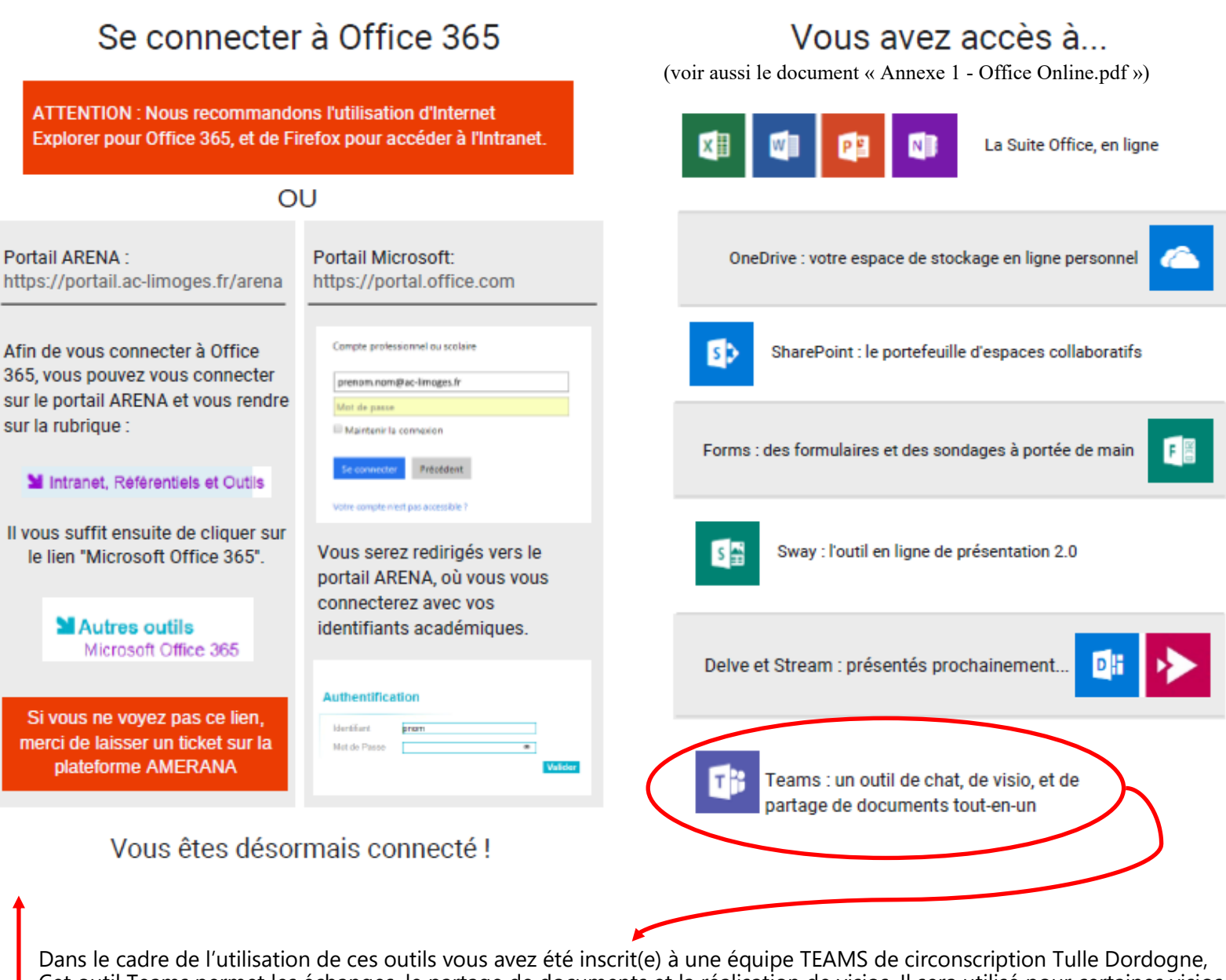

Dans le cadre de l'utilisation de ces outils vous avez été inscrit(e) à une equipe TEAMS de circonscription Tulle Dordogne, Cet outil Teams permet les échanges, le partage de documents et la réalisation de visios. Il sera utilisé pour certaines visios en circonscription (animations pédagogiques...).

Ce TEAMS est accessible de deux façons : en ligne ou en installant l'application TEAMS sur votre ordinateur. (il existe aussi une version pour tablettes/smartphones Android ou Apple)

1– En ligne : Par le portail ARENA ou le portail MICROSOFT (liens au dessus)

| Image: Second of the Entropy of the Septeme Clos + → Documents     Im. 8 1231       Image: Second of the Septeme Clos + → Documents     Im. 8 1231       Image: Second of the Second of the                                                                | Office 365 |                                                                                                 | chercher                            |                                   |                                 |               | sc |
|----------------------------------------------------------------------------------------------------|------------|-------------------------------------------------------------------------------------------------|-------------------------------------|-----------------------------------|---------------------------------|---------------|----|
| Image: Section Section Sectin Sectin Section Section Section Section Section Section Section |            | Espace OneDrive Entreprise de Stephane Clos » » I                                               | Documents                           | lun. à 12:51                      |                                 |               |    |
| Afficher plus ~     Falles gisser un ficher ici pour le charger et l'ouvrir     Plus de documents dans OneDrive →       OncDrive     SharePoint       Documents     SharePoint       Documents     Lanse Numérique       Documents     Ino 1 tule - Dordogne       Tutoriels     10 tule - Dordogne       Tutoriels     13 oct.     10 tule - Dordogne       Office Lens     8 oct.     07 Groupe maths delartemental - 1                                                                                                    | Ð          | diaporama_enseigner_les_grandeurs_et_mesu<br>SharePoint - ac-limoges.fr » » Parcours M@ cycle i | ires_au_cycle_3 g <sup>R</sup><br>3 | lun. à 09:04                      |                                 |               |    |
| OneDrive     SharePoint       Dossiers récents     Sites fréquents       Documents     Lin. à 1251       Lin. à 1251     Tulle - Dordogne       Lin. à 1251     Tulle - Dordogne       Lin. à 1251     Lin. à 1251       Discus Concline Entreprise de Stephane Clan.     13 oct.       Diffice Lens     & act.                                                                                                    | 1          | Afficher plus ~                                                                                 | Faites glisser un fichie            | r ici pour le charger et l'ouvrir | Plus de documents dans OneDrive | $\rightarrow$ |    |
| Docisiers recents     Sites fréquents     Suivis       Image: Documents     Image: Documents     Image: Documents       Image: Documents     Image: Documents     Image: Documents       Image: Documents     Image: Documen                                                                                                    | 1          | OpeDrive                                                                                        |                                     | SharePoint                        |                                 |               |    |
| Documents     Iun. à 1251     10     Tulle - Dordogne       Image: Combine Entreprise de Stephane Closs     13 oct.     19     La Pause Numérique       Image: Combine Entreprise de Stephane Closs     13 oct.     19     La Pause Numérique       Image: Combine Entreprise de Stephane Closs     13 oct.     19     La Pause Numérique                                                                                                    | 8          | Dossiers récents                                                                                |                                     | Sites fréquents Suivis            |                                 |               |    |
| Tutoriels     Tutoriels     Ta oct.     IP La Pause Numérique     Office Lens     Soct.     G?     Groupe maths décartemental - 1                                                                                                    | •          | Documents<br>Espace OneDrive Entreprise de Stephane Clo                                         | lun. à 12:51                        | TD Tulle - Dordogne               |                                 |               |    |
| Office Lens 8 ect. GP Groupe maths départemental - 1                                                                                                    | 1          | Tutoriels<br>Espace OneDrive Entreprise de Stephane Clo                                         | 13 oct.                             | LP La Pause Numérique             |                                 |               |    |
| Espace OneDrive Entreprise de Stephane Clo                                                                                                    |            | Office Lens<br>Espace OneDrive Entreprise de Stephane Clo                                       | 8 oct.                              | GP Groupe maths départemental - 1 |                                 |               |    |
|                                                                                                    |            | Accéder à OneDrive $\rightarrow$                                                                |                                     | Accéder à SharePoint $ ightarrow$ |                                 |               |    |

2- Installer l'application TEAMS :

- soit en la téléchargeant et en faisant l'installation à partir d'ici : <u>https://www.microsoft.com/fr-fr/microsoft-365/microsoft-teams/download-app</u>

- soit à partir du lien que vous avez reçu quand nous vous avons inscrit à l'équipe TEAMS :

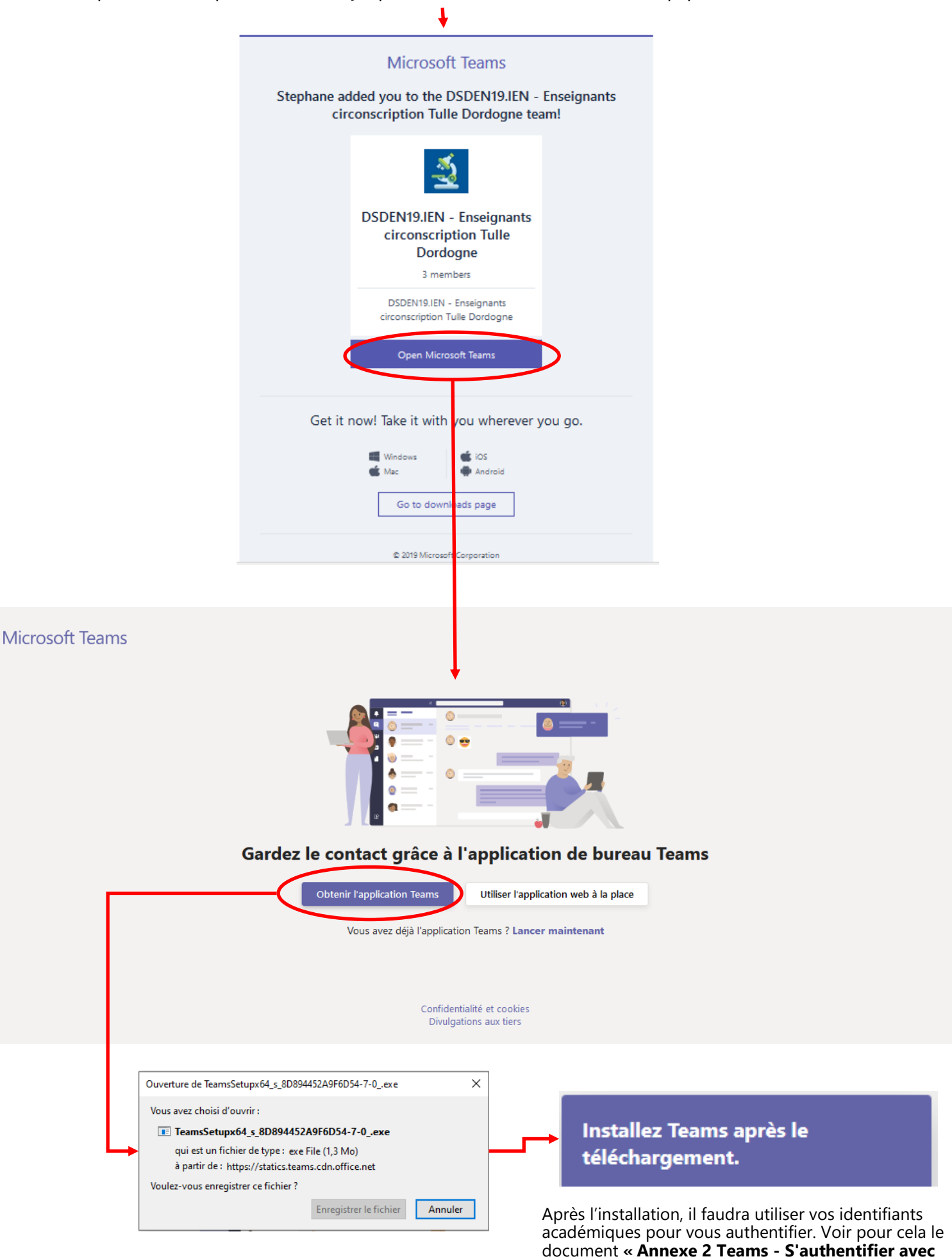

le client Teams »

## **REJOINDRE UNE VISIO (REUNION)**

Pour rejoindre une visio à laquelle vous aurez été invité(e) (par mail), il suffira alors à l'heure dite d'ouvrir Teams (en ligne ou le logiciel si vous l'avez installé) et l'équipe dont vous faites partie :

1- DSDEN19.IEN—Enseignants circonscription Tulle Dordogne par exemple

|                                |                              | Q Rechercher     |                       |                  |             |          | sca –                   |   |  |
|--------------------------------|------------------------------|------------------|-----------------------|------------------|-------------|----------|-------------------------|---|--|
| L<br>Activité                  | < Toutes les équipes         | <u> </u> Général | Publications Fichiers | Premiers Pas +   | ¢           | > Équipe | ම් Démarrer une réunion | î |  |
| E<br>Conversa <sup>et</sup> an | <u></u>                      |                  |                       |                  | <b>@</b>    |          |                         |   |  |
| Équipes                        | DSDEN19.IEN - Enseignants ') |                  |                       |                  |             |          |                         |   |  |
| a<br>Devoirs                   | Général 🔍                    |                  |                       |                  |             |          |                         |   |  |
| د<br>Appels                    | t                            |                  |                       |                  |             |          |                         |   |  |
| Fichiers                       |                              |                  | Essavez de (          |                  | <b>çons</b> | es idées |                         |   |  |
| •••                            |                              |                  | Long CE CE            | Aujour           | rd'hui      |          |                         |   |  |
|                                |                              | Réur             | ion dans « Genera     | ×                |             |          | 00:55 sc                |   |  |
|                                |                              | Jo               | indre                 |                  |             |          |                         |   |  |
|                                |                              | •                | Réunion dans « Gene   | ral » a commencé |             |          |                         |   |  |
|                                |                              | ← Rép            | ondre                 |                  |             |          |                         |   |  |
| Applications                   |                              |                  |                       | _                |             |          |                         |   |  |
| ?<br>Aide                      |                              |                  | louvelle conversation |                  |             |          |                         |   |  |
|                                |                              |                  |                       |                  |             |          |                         |   |  |

2– Dans le canal Général (ou un autre canal si précisé) vous verrez qu'une réunion est commencée, il suffira de la rejoindre en cliquant sur « Joindre » .

Puis activer ou pas sa webcam et son micro et faire « Rejoindre maintenant ».

| Microsoft Teams                                           | _ | × |
|-----------------------------------------------------------|---|---|
|                                                           |   |   |
| Choisissez vos paramètres audio et vidéo pour             |   |   |
| Nouvelle réunion de canal                                 |   |   |
|                                                           |   |   |
|                                                           |   |   |
|                                                           |   |   |
|                                                           |   |   |
|                                                           |   |   |
|                                                           |   |   |
|                                                           |   |   |
| 🔲 🌑 🎍 🌑 🎘 🛞 Micro Rejoindre maintenant                    |   |   |
|                                                           |   |   |
|                                                           |   |   |
| Autres options de participation                           |   |   |
| 다× Son désactivé & Son par téléphone (중 Ajouter une salle |   |   |
|                                                           |   |   |